# 【學生預警輔導填報】--教師(導師)操作手冊

一、如何登錄系統

1. 本校首頁(https://www.nkust.edu.tw/)→教師職員→教學研究→高科大(不分校區)→「導師導生互動平台」。

| ::: 網站導覽   校務系統   連絡我們   電子報   公告網站   行事曆   Mail   ENGLISH                                                                                                    |
|----------------------------------------------------------------------------------------------------|
| 國立高雄科技大學       關鍵字       Q         Rational Kachulung University of Science and Technology       未來學生   在學學生   國際生(International Students)       較師職員 校友   訪客                                                                                                    |
| 關於我們 學術單位 行政單位 校務程序調整 法規彙編 揭贈興學 招生資訊 新生專區 校務與財務資訊公開專區                                                                                                    |
| 性別平等專區 形象識別系統(校徽)下載 嚴重特殊傳染性肺炎(武漢肺炎)防疫專區 高教深耕計畫                                                                                                    |
| 「     「     「     で     で     で     で     で     で     で     で     で     で     で     で     の     立     高     加     古     市     た     れ     た     た     の     の     こ     ら     に     の     に     の     に     の     に     の     に     の     に     の     に     の     の     の     の     の     の     の     の     の     の     の     の     の     の     の     の     の     の     の     の     の     の     の     の     の     の     の     の     の     の     の     の     の     の     の      の      の     の |

|                                                                   | ■教學研                    | 研究                             |                                                                                      |
|-------------------------------------------------------------------|-------------------------|--------------------------------|--------------------------------------------------------------------------------------|
| 高科大(不分校區)                                                         | 建工/燕巢校區                 | 第一校區                           | 楠梓/旗津校區                                                                              |
| Zuvio 雲端即時互動系統<br>圖書館整合查詢系統<br>教學平台<br>教學章見調查系統(教師職員)<br>導師導生互動平台 | 課程大綱查詢<br>數位學習平台(僅提供查詢) | 教學課程網(僅提供查詢)<br>教師 E-Portfolio | 校務行政資訊系統<br>成績輸入系統<br>網路學圈(僅提供查詢)<br>開課作業<br>教師個人課表<br>開課選課資料查詢<br>課程資料查詢<br>網路調補課作業 |

2. 請輸入帳號(教職員編號)、密碼(同校務系統密碼)進行登入。

| 國立高雄科技大學<br>National Kaphsiung University of Science and Technology<br>導師導生互動平台                       |  |  |  |  |  |  |  |  |
|----------------------------------------------------------------------------------------------------|--|--|--|--|--|--|--|--|
| 請輸入帳號(學號/職員編號)、密碼:                                                                                    |  |  |  |  |  |  |  |  |
| <ul> <li>▲ 帳號:學號/職員編號</li> <li>▲ 密碼: 同校務系統密碼</li> </ul>                                               |  |  |  |  |  |  |  |  |
| 本平台 <b>不支援Microsoft IE全系列瀏覽器</b> ,請使用新版本<br>瀏覽器(如:Microsoft Edge、Google Chrome、Mozilla<br>Firefox等等)。 |  |  |  |  |  |  |  |  |
| © 國立高雄科技大學 版權所有.電算與網路中心軟體發展組設計.                                                                       |  |  |  |  |  |  |  |  |

1

二、如何填寫學生學習輔導紀錄表

# 1. 登入之後點選「**T5期中預警輔導」**。

| 🛞 國立高雄科技大學                | ≡ 導師導生互動平台                                                                          |
|---------------------------|-------------------------------------------------------------------------------------|
| 72 導師班級學生資料<br>73 輔導及活動記錄 | 公告事項                                                                                |
| 74 學生實居關懷訪視               | 您好:<br>此平台功能提供導師與學生間交流,各項活動輔導等相關紀錄、查詢學生個人資料之用,爰邀請各班導師、教官、系所秘書使用,往後可供導師查詢<br>所記錄之資料。 |
| 75 期中預營報導<br>Q1 相關資料查詢    |                                                                                     |
|                           |                                                                                     |

### 2. 再選擇欲輔導的班級點選「期中預警資料」。

| 72 導師班級學生資料 |      | 導師班級期中預警(109 - 1) |               |  |  |  |  |  |  |  |  |  |
|-------------|------|-------------------|---------------|--|--|--|--|--|--|--|--|--|
| T3 輔導及活動記錄  | 公告說明 |                   |               |  |  |  |  |  |  |  |  |  |
| T4 學生賃居關懷訪視 |      |                   |               |  |  |  |  |  |  |  |  |  |
| T5 期中預警輔導   | 职    | 期中預警輔導填寫測試中       |               |  |  |  |  |  |  |  |  |  |
| Q1 相關資料查詢   |      |                   |               |  |  |  |  |  |  |  |  |  |
|             | #    | [導師班級]            | 所屬全部班級名稱      |  |  |  |  |  |  |  |  |  |
|             | 1    | 期中預警資料            | 四年制化學工程與材料工程系 |  |  |  |  |  |  |  |  |  |
|             | 2    | 期中預警資料            | 進四技化學工程與材料工程系 |  |  |  |  |  |  |  |  |  |
|             |      |                   |               |  |  |  |  |  |  |  |  |  |

#### 3. 選擇欲輔導的學生點選「紀錄」,右上角黃色×符號表示尚未填寫輔導記錄。

| T2 導師班級學生資料<br>T3 輔導及活動記錄 | 四年制化學工程與材料工程系 |    |        |         |        |                 |                 |    |      |      |                   |    |
|---------------------------|---------------|----|--------|---------|--------|-----------------|-----------------|----|------|------|-------------------|----|
| <b>74</b> 學生賃居關懷訪視        | □ 全選          | #  | 學號     | 姓名      | 前學期    | 預警              | 輔導              | 性別 | 在學狀態 | 手機號碼 | Email             | 課表 |
| 75 期中預警輔導                 | 傳送EMAI        | 請先 | 勾選要傳送對 | 象,再按[傳送 | EMAIL] |                 |                 |    |      |      | 點擊下面email,可傳送給個人。 |    |
| Q1 相關資料查詢                 | □ 選擇          | 1  |        |         | 1/2    | 詳細              | 紀錄×             | 男  | 在學   |      |                   | 課表 |
|                           | □ 選擇          | 2  |        |         | 1/2    | 無預警             | 紀錄 <sup>X</sup> | 男  | 在學   |      |                   | 課表 |
|                           | □ 選擇          | 3  |        |         | 2/3    | 詳細 <sup>3</sup> | 紀錄              | 男  | 在學   |      |                   | 課表 |
|                           | □ 選擇          | 4  |        |         | 1/2    | 詳細 <sup>3</sup> | 紀錄              | 女  | 在學   |      |                   | 課表 |
|                           | □ 選擇          | 5  |        |         |        | 詳細 <sup>1</sup> |                 | 男  | 在學   |      |                   | 課表 |
|                           | □ 選擇          | 6  |        |         |        | 詳細              |                 | 男  | 在學   |      |                   | 課表 |
|                           | □ 選擇          | 7  |        |         |        | 無預警             |                 | 男  | 在學   |      |                   | 課表 |
|                           | □ 選擇          | 8  |        |         |        | 無預警             |                 | 男  | 在學   |      |                   | 課表 |

#### 4. 察看學生前一學期成績與本學期被預警課程資料。

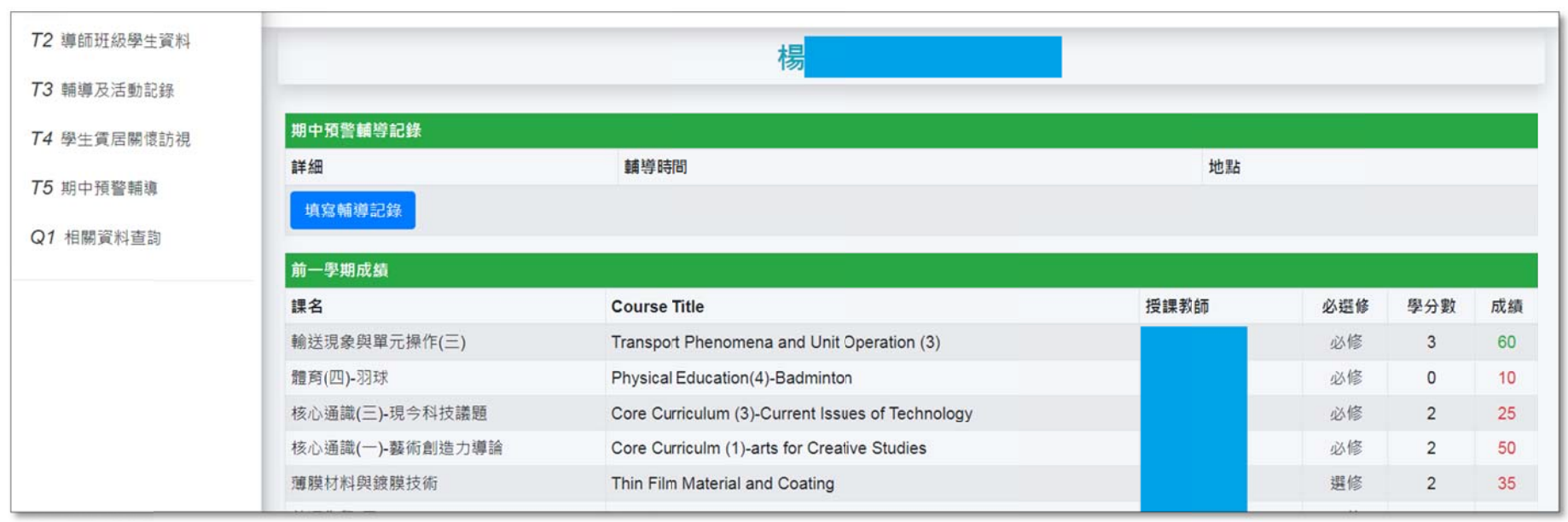

| 課程名稱    | Course Title                | 授課教師 | 必選修 | 學分數 | 開課班級     | 預警原因                   |
|---------|-----------------------------|------|-----|-----|----------|------------------------|
| 高分子化學   | Polymer Chemistry           |      | 必修  | 3   | 四化材二甲    | 期中考(或作業)成績             |
| 儀器分析    | Instrumental Analysis       |      | 必修  | 3   | 四化材二甲    |                        |
| 普通化學(一) | Fundamental Chemistry(1)    |      | 必修  | 3   | 進四技化材系一甲 | 期中考(或作業)成              |
| 工程數學(一) | Engineering Mathematics (I) |      | 必修  | 3   | 進四技化材系二甲 | 上課出席情況不佳<br>期中考(或作業)成約 |
| 有機化學    | Organic Chemistry           |      | 必修  | 3   | 進四技化材系二甲 |                        |

5. 點選「填寫輔導記錄」,開始輸入輔導記錄,輸入完畢點選「儲存送出」即可。

| T2 導師班級學生資料<br>T3 輔導及活動記錄                                             |                          | 楊                                                |      |     |     |    |
|-----------------------------------------------------------------------|--------------------------|--------------------------------------------------|------|-----|-----|----|
| <ul> <li>T4 學生賞居關懷訪視</li> <li>T5 期中預警輔導</li> <li>Q1 相關資料查詢</li> </ul> | 期中預警輔導記錄<br>詳細<br>填寫輔導記錄 | 輔導時間                                             | 地點   |     |     |    |
|                                                                       | 前一學期成績<br>課名             | Course Title                                     | 授課教師 | 必選修 | 學分數 | 成績 |
|                                                                       | 輸送現象與單元操作(三)             | Transport Phenomena and Unit Operation (3)       |      | 必修  | 3   | 60 |
|                                                                       | 體育(四)-羽球                 | Physical Education(4)-Badminton                  |      | 必修  | 0   | 10 |
|                                                                       | 核心通識(三)-現今科技議題           | Core Curriculum (3)-Current Issues of Technology |      | 必修  | 2   | 25 |

| T2 導師班級學生資料 | 輔導記錄輸入                                                                                           |  |  |  |  |  |  |  |  |
|-------------|--------------------------------------------------------------------------------------------------|--|--|--|--|--|--|--|--|
| 73 期導及活動記録  | 輔導時間及地點                                                                                          |  |  |  |  |  |  |  |  |
| 74 学士貞店團限訂倪 | 開始時間: 2020/11/25 下午 04:16                                                                        |  |  |  |  |  |  |  |  |
| Q1 相關資料查詢   | 結束時間: 2020/11/25 下午 04:16                                                                        |  |  |  |  |  |  |  |  |
|             | <b>輔導地點:</b> 請輸入輔導地點                                                                             |  |  |  |  |  |  |  |  |
|             | 輔導方式                                                                                             |  |  |  |  |  |  |  |  |
|             | <ul> <li>● 個別談話</li> <li>● 電話輔導</li> <li>● 網路輔導</li> <li>● 團體會談</li> <li>● 其他<br/>請描述</li> </ul> |  |  |  |  |  |  |  |  |
|             | 輔導類別                                                                                             |  |  |  |  |  |  |  |  |

| 75 期中預警輔導 | □ 其他問題:<br>請描述                                                                                                    |
|-----------|----------------------------------------------------------------------------------------------------|
| 「石廠具小旦。」  | <ul> <li>□ 2.家庭問題 □ 3.人際關係 □ 4.師生關係 □ 5.人生信仰 □ 6.異性交往 □ 7.生涯規劃 □ 8.身體健康 □ 9.自我了解 □ 10.學校法規</li> <li>□ 11.網路成癮 □ 12.新生適應 □ 13.經濟壓力 □ 14.文化適應</li> <li>□ 15.其他 調描述</li> </ul> |
|           | 輔導過程紀要                                                                                                    |
|           |                                                                                                    |
|           |                                                                                                    |
|           | 儲存送出                                                                                                    |
|           | © 國立高雄科技大學 版權所有. 由電算與網路中心軟體發展組設計. Powered by AdminLTE                                                                                                    |

# 6. 填寫輔導記錄完畢,學生的輔導記錄欄位即會顯示綠色打√符號。

| 72 導師班級學生資料<br>73 輔導及活動記錄 | 四年制化學工程與材料工程系 |         |           |        |                 |                   |    |      |      |                   |    |
|---------------------------|---------------|---------|-----------|--------|-----------------|-------------------|----|------|------|-------------------|----|
| T4 學生賃居關懷訪視               | 2 全選          | # 學號    | 姓名        | 前學期    | 預警              | 輔導                | 性別 | 在學狀態 | 手機號碼 | Email             | 課表 |
| T5 期中預警輔導                 | 傳送EMAIL       | 請先勾選要傳送 | 對象,再按[傳送] | EMAIL] |                 |                   |    |      |      | 點擊下面email,可傳送給個人。 |    |
| Q1 相關資料查詢                 | □ 選擇          | 1       | 吳         | 1/2    | 詳細              | 紀錄 <mark>×</mark> | 男  | 在學   |      |                   | 課表 |
|                           | □ 選擇          | 2       | Ξ         | 1/2    | 無預警             | 紀錄 <mark>X</mark> | 男  | 在學   |      |                   | 課表 |
|                           | □ 选择          | 3       | 陳         | 2/3    | 詳細 <sup>3</sup> | 紀録                | 男  | 在學   |      |                   | 課表 |
|                           | □ 選擇          | 4       | 楊         | 1/2    | 詳細 <sup>3</sup> | 紀錄                | 女  | 在學   |      |                   | 課表 |